# **Registration Guide for Tank Owners <u>with a Preparer</u> who have a Registration <b>Certificate in GEOS**

This guide should be used when someone other than the Tank Owner is preparing the tank registration form (for example, the Lessee/Tenant, Consultant, or A/B Operator). If the Tank Owner is preparing and submitting the form themselves, please see the instruction guide for Tank Owners.

QUESTIONS? Please contact UST REGISTRATION at epd.atr@dnr.ga.gov or 404-362-2590.

## 1. <u>Preparer Completes the Tank</u> <u>Registration Form</u>

**Step 1.1 (Preparer):** In your browser, navigate to <u>geos.epd.georgia.gov/GA/GEOS/Public</u>, enter your User name and Password. Click Login.

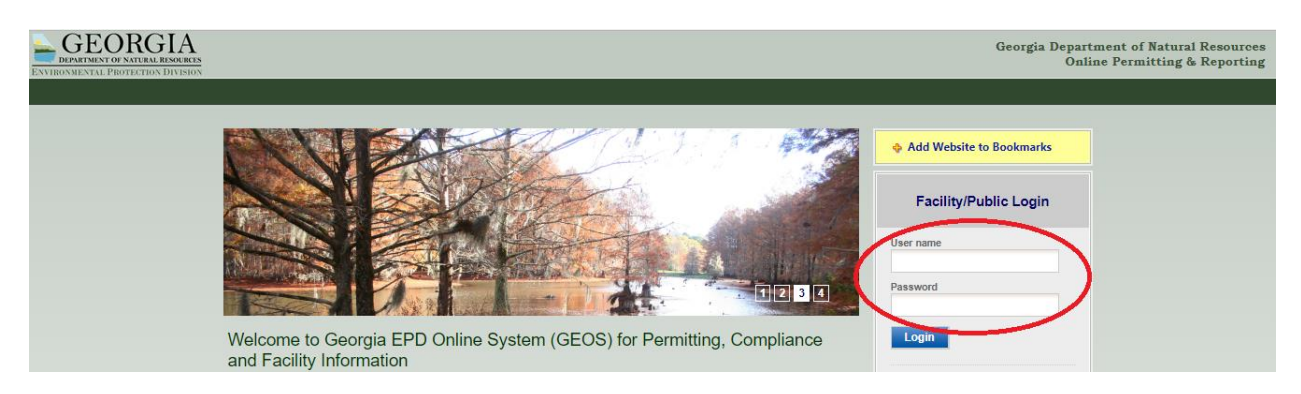

**Step 1.1 (Preparer):** If you do not remember your user name or password, click "Forgot your login user name or password?" and follow the instructions.

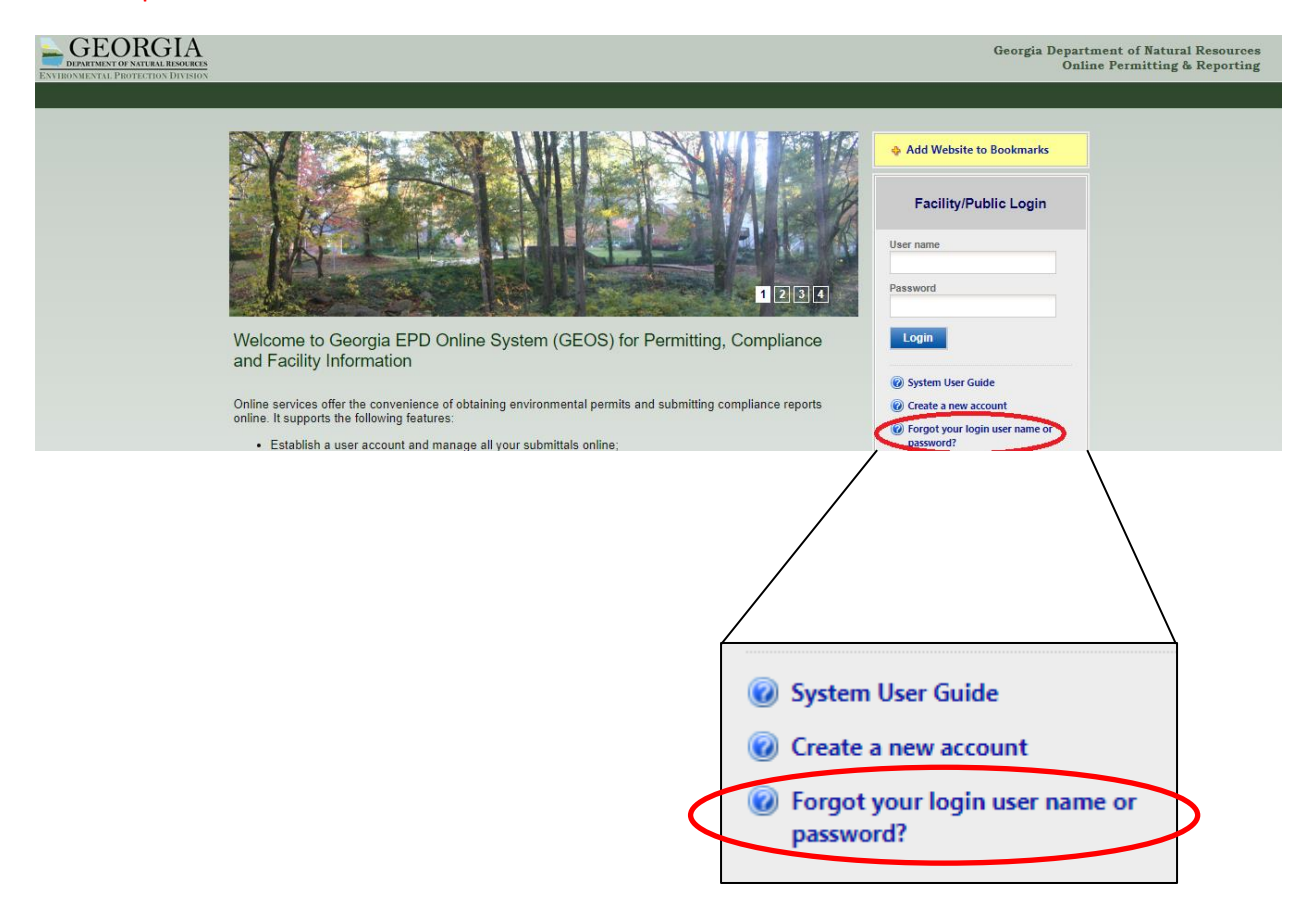

**Step 1.2 (Preparer):** On the front page of your Dashboard, locate the most recent certificate for your facility and click the blue "Action" button. Note, the Status of the certificate should say "Issued".

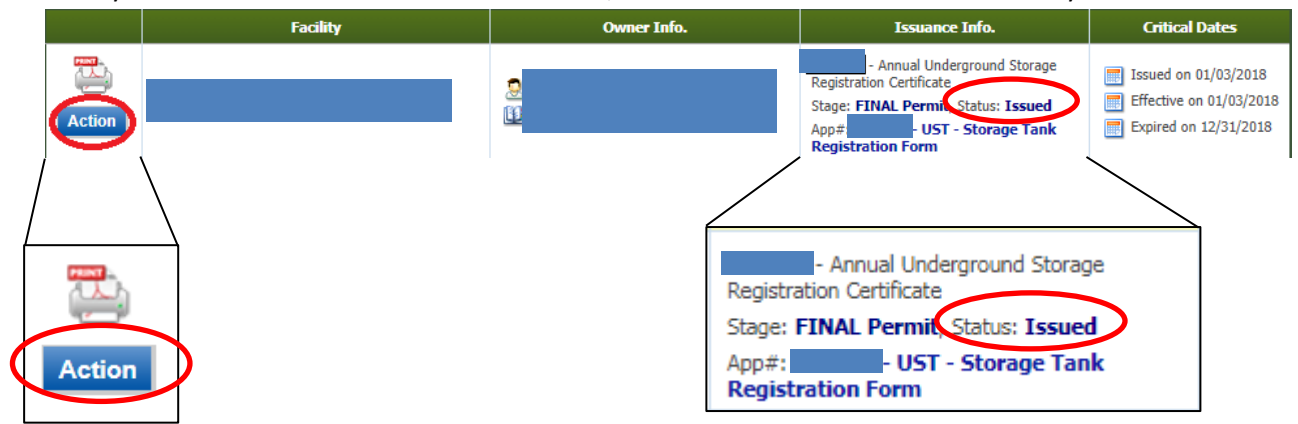

#### Helpful Hints:

- ✓ If the Action button is gray and the Status says "Archived for Renewal or Modification", there should be another certificate for the same facility with a blue action button and a status of "Issued". If you cannot locate it, please call EPD Registration at 404-362-2590 or epd.atr@dnr.ga.gov.
- ✓ If the Action button is gray and the Status says "Renewal or Modification in Progress", this means that you have already started the renewal process but did not complete submittal of the application. Go to "Submittal", "Edit Pending Submittals" and locate your unfinished submittal. Click the Edit <sup>III</sup> button to continue where you left off and complete the submittal to receive your renewal certificate.

Step 1.3 (Preparer): Click "Renewal" and then click "OK."

| equest Action on Permit                                                      |
|------------------------------------------------------------------------------|
| Reason for Application:                                                      |
| <ul> <li>Renewal ②</li> <li>Modification ③</li> <li>Termination ③</li> </ul> |
| Close OK                                                                     |

**Step 1.4 (Preparer):** Confirm that "Annual Renewal" is selected.

| My Dashboard Submittal                                              | My Account 🥹 Heip                                                                                                    |
|---------------------------------------------------------------------|----------------------------------------------------------------------------------------------------|
| Wizard Panel                                                        | Submittal > Wizard Panel > Storage Tank Registration Form     STORAGE TANK PEOLETRATION FORM (Supplementation) 151862) |
| To fill in all Data Entry<br>Forms                                  | Please fill out the form below.                                                                                        |
| Storage Tank Registration Form                                      | Action Type                                                                                                    |
| Section 1 to 5                                                      | For brand new UST Facilities that have never been registered with EPD, please print and return this form               |
| Section 6 to 8                                                      | to Georgia EPD at 4244 International Parkway Atlanta, Georgia, 30354<br>Click here to download.                        |
| 2 Attachment<br>To upload or mail in all<br>required documentations | Amenanwoany @<br>Terminate                                                                                             |

**Step 1.5 (Preparer):** Part 1 will be prefilled based on your previous application submittal. If any information has changed, select a new answer.

| PART 1                                                                                                    |  |
|----------------------------------------------------------------------------------------------------|--|
|                                                                                                    |  |
| * Have you had any Underground Storage Tanks (USTs) or Lines (Piping installed/relaced since last registration)? |  |
| * Have you had any Underground Storage Tanks (USTs) dispensers installed/replaced since last registration?       |  |
| * Are you bringing any temporary out of use tanks back into service?                                             |  |
| * Is spill prevention operationally functional?                                                                  |  |
| * Is overfill prevention operationally functional?                                                               |  |
| * Is Every Bare Steel tank(s) and/or Pipe(s) provided with Corrosion Protection?                                 |  |

**Step 1.6 (Preparer):** Part 2 will be prefilled based on your previous application submittal. **Do not change** the Facility selected in Part 2. This application renewal is **specific** to this Facility Location. If you need to change the tank location name or tank location address, you will need to send a revised Notification Form (7530 Form) to EPD prior to continuing. The 7530 form can be found here: <a href="https://epd.georgia.gov/underground-storage-tank-forms.">https://epd.georgia.gov/underground-storage-tank-forms.</a>

| PART 2: Facility/Location Information |                              |
|---------------------------------------|------------------------------|
| * System Facility Name: ?             |                              |
| Facility/Property Address 1:          | Facility/Property Address 2: |
| 2004 GA HWY 59 NORTH                  |                              |

**Step 1.7a (Preparer):** The Operator information in Parts 3 and 4 will not be prefilled. **You must complete this section every year.** Enter your **Operator A** information then click the  $\checkmark$  green check to save the data.

| PART 3 | Operator of Tanks -         | Class A Certified        |               |            |         |          |           |            |        |      |
|--------|-----------------------------|--------------------------|---------------|------------|---------|----------|-----------|------------|--------|------|
| Die    | as a click the groop shad   | icon in the grid to cave | the data      |            |         |          |           |            |        |      |
| Ple    | ase click the green check   | Icon in the grid to save | the data.     |            |         |          |           |            | 0.17   | 0.10 |
|        | Organization M              | ame Contact              | Address       | City       | State   | Zip      | Email     | Phone      | Number | Date |
| C      | >*                          |                          |               |            |         |          |           |            |        |      |
| Ac     | d New Record                | I                        |               | -          |         |          |           |            |        |      |
|        |                             |                          |               |            |         |          |           |            |        |      |
|        |                             |                          |               | Helpful    | Hints:  |          |           |            |        |      |
|        |                             |                          |               |            |         |          |           |            |        |      |
|        | 🗸 If you                    | have multip              | le A Operator | s, click ' | 'Add Ne | w Reco   | ord".     |            |        |      |
|        | <ul> <li>If your</li> </ul> | Operator A               | and B are the | e same p   | person, | click "S | ame as al | oove" belo | w.     |      |
|        | ,                           | •                        |               |            | ,       |          |           |            |        |      |

**Step 1.7b (Preparer):** If your Operator B is the same as your Operator A, click the "Same as above" box. Otherwise, click "Add New Record".

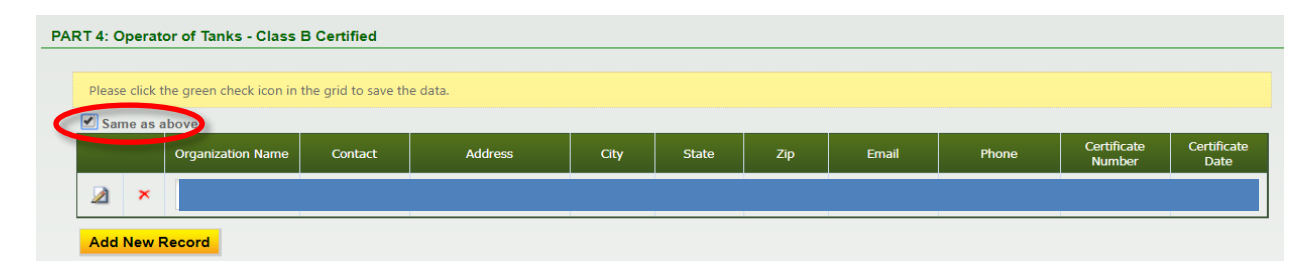

**Step 1.8 (Preparer):** Part 5 will be prefilled based on the previous application submittal. Verify that the address and Location Identifier in Part 5 matches the Facility in Part 2 above, and then click "Next" at the bottom of the page.

| <ul> <li>If you need to change the tank<br/>location name or tank location<br/>address, you will need to send<br/>revised Notification Form (7530)</li> </ul> |
|----------------------------------------------------------------------------------------------------|
| address, you will need to send<br>revised Notification Form (7530                                                                                             |
| to EPD                                                                                                    |
| storage-tank-forms                                                                                                    |
|                                                                                                    |

**Step 1.9 (Preparer):** Confirm that the Tank Owner has met the **Financial Responsibility** requirements. The financial mechanism you have selected will be used for pay for an environmental clean up or thirdparty liability compensation should a release occur. If your mechanism has changed in the past year, you will need to submit a revised Notification Form (7530 Form) to EPD https://epd.georgia.gov/underground-storage-tank-forms

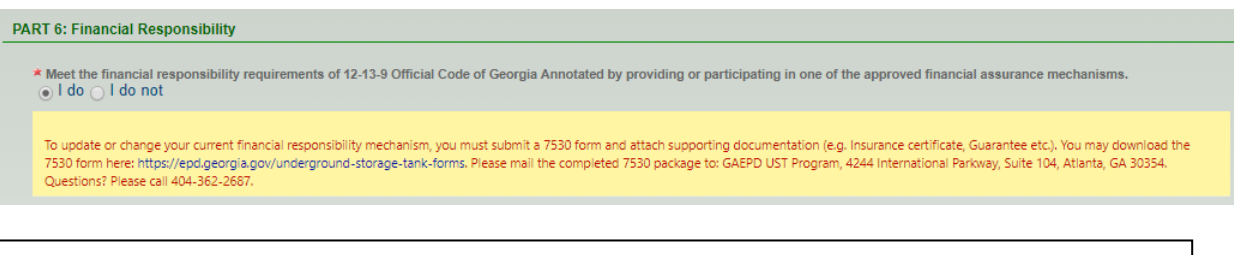

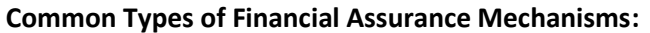

- "GUST Trust Fund" you pay into the Georgia Underground Storage Tank (GUST) Trust Fund (this is often collected by your fuel supplier and displayed on your fuel invoices)
- "Insurance" you have purchased private insurance coverage that includes liability insurance for your UST system(s).
- ✓ "Self-Insurance" you have passed an approved financial test of self-insurance.
- ✓ If you are unsure of your financial mechanism, contact UST REGISTRATION at epd.atr@dnr.ga.gov or 404-362-2590

**Step 1.10 (Preparer):** The Jobber is who delivers your fuel. You may have more than one. Click "Add New Record", fill out your jobber information then click the save the data.

| Name         | Jobber Address | City    | State | ZIP   | Jobber Email   | Jobber Phone | Comment |
|--------------|----------------|---------|-------|-------|----------------|--------------|---------|
| Gas Co, Inc. | 1234 Gas Lane  | Atlanta | GA 🔻  | 30354 | gasco@mail.com | 770-234-5678 | Ĩ       |
|              |                |         |       |       |                |              |         |

**Step 1.11 (Preparer):** You may review the installed tanks and piping detail by clicking the *lacence* icon. Once complete; click "Next".

| Edit | Unit Type | Unit ID   |
|------|-----------|-----------|
|      | Tank      | 600821-T  |
|      | Tank      | 600821-T  |
|      | Tank      | 600821-T  |
|      | Tank      | 600821-T  |
|      | Tank      | 600821-T  |
|      | Piping    | 600821-P  |
|      | Piping    | 600821-P2 |
|      | Piping    | 600821-P  |
|      | Piping    | 600821-P  |
|      | Piping    | 600821-P  |

#### **Helpful Hints:**

- The Unit ID is a combination of the "Location ID" and Tank (T) or Piping (P) ID.
- You cannot edit this information. If changes to your tanks or piping is needed you must send a revised 7530 form to EPD: <u>https://epd.georgia.gov/underground-</u>

storage-tank-forms

**Step 1.12 (Preparer):** If you filled out the required information you'll see  $\checkmark$  green checks. If errors have occurred you will see a red x. If you see all  $\checkmark$  green checks, click Next.

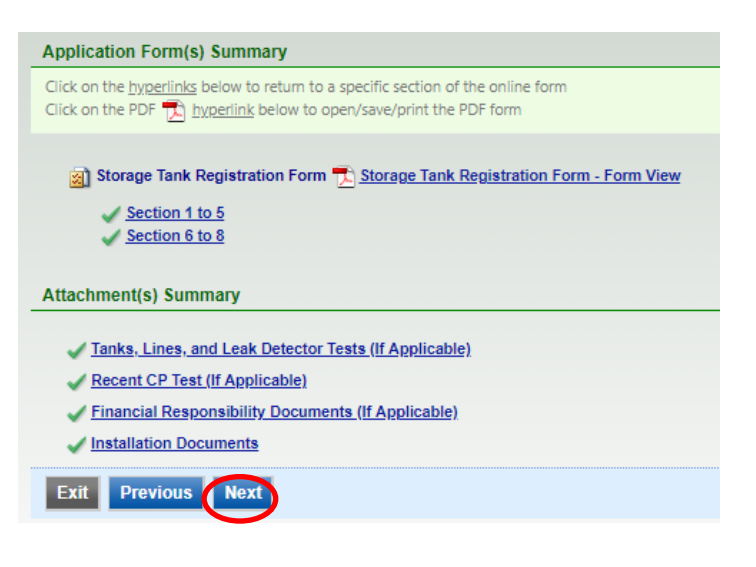

**Step 1.13 (Preparer):** Check the box certifying the submission. Answer the Security Question and provide your PIN. Click "Notify Owner ready for review and submittal". The RO will receive an email where they will review and submit the form.

|                                                                   | I hereby certify that I am the owner, or authorized agent of the owner, of the                                                                                                    |
|-------------------------------------------------------------------|----------------------------------------------------------------------------------------------------|
| Quest                                                             | tion: what is your best friend's last name?                                                                                                    |
| Answ                                                              | er:                                                                                                    |
| PIN:                                                              |                                                                                                    |
| Security                                                          | Precautions                                                                                                    |
|                                                                   |                                                                                                    |
|                                                                   |                                                                                                    |
| To pre                                                            | event your information from being used inappropriately, we maintain stringen                                                                                                    |
| To pre<br>safeg                                                   | event your information from being used inappropriately, we maintain stringen<br>uards are also powered by VeriSign's Certificates and Authorize.NET's PCI or                                                                                                    |
| To pre<br>safeg                                                   | event your information from being used inappropriately, we maintain stringen<br>uards are also powered by VeriSign's Certificates and Authorize.NET's PCI or<br>fentiality of the password. Please note that access to these links, irrespective                                                                                                    |
| To pre<br>safeg<br>confid                                         | event your information from being used inappropriately, we maintain stringen<br>uards are also powered by VeriSign's Certificates and Authorize.NET's PCI co<br>fentiality of the password. Please note that access to these links, irrespective<br>ter                                                                                                    |
| To pre<br>safeg<br>confid<br>Disclain                             | event your information from being used inappropriately, we maintain stringen<br>uards are also powered by VeriSign's Certificates and Authorize.NET's PCI co<br>dentiality of the password. Please note that access to these links, irrespective<br>ner                                                                                                    |
| To pre<br>safeg<br>confic<br>Disclain<br>The G                    | event your information from being used inappropriately, we maintain stringen<br>uards are also powered by VeriSign's Certificates and Authorize.NET's PCI co<br>dentiality of the password. Please note that access to these links, irrespective<br>ner                                                                                                    |
| To pro<br>safeg<br>confic<br>Disclain<br>The G<br>new a           | event your information from being used inappropriately, we maintain stringen<br>uards are also powered by VeriSign's Certificates and Authorize.NET's PCI of<br>dentiality of the password. Please note that access to these links, irrespective<br>ner<br>iEOS system of Georgia, its agencies, officers, or employees would dedicate<br>ind evolving area, and despite dedicate efforts, some mistakes and misunde<br>m development company specifically disclaim any and all liability from dama |
| To pre<br>safeg<br>confic<br>Disclain<br>The G<br>new a<br>system | event your information from being used inappropriately, we maintain stringen<br>uards are also powered by VeriSign's Certificates and Authorize.NET's PCI of<br>dentiality of the password. Please note that access to these links, irrespective<br>ner<br>iEOS system of Georgia, its agencies, officers, or employees would dedicate<br>ind evolving area, and despite dedicate efforts, some mistakes and misunde<br>m development company specifically disclaim any and all liability from dama |
| To pro<br>safeg<br>confic<br>Disclain<br>The G<br>new a<br>system | event your information from being used inappropriately, we maintain stringen<br>uards are also powered by VeriSign's Certificates and Authorize.NET's PCI co<br>dentiality of the password. Please note that access to these links, irrespective<br>ner<br>EOS system of Georgia, its agencies, officers, or employees would dedicate<br>ind evolving area, and despite dedicated efforts, some mistakes and misunde<br>m development company specifically disclaim any and all liability from dama |

**Step 1.14 (Preparer):** Your confirmation sheet will look similar to the one below. Click "Go to Submitted List".

| Subinitied By:                   | Owner Info:                                                                                                    |    |
|----------------------------------|----------------------------------------------------------------------------------------------------|----|
|                                  |                                                                                                    |    |
| Submitted on: 8/21/2             | 2017 9:49:29 AM                                                                                                    |    |
| Facility / Property Na           | ame:                                                                                                    |    |
| Form Detail                      |                                                                                                    |    |
| <ul> <li>Storage Tank</li> </ul> | k Registration Form                                                                                                    |    |
| Certification Receipt            |                                                                                                    |    |
| Certification<br>Statement:      | I hereby certify that I am the owner, or authorized agent of the owner,<br>the described property. Further, I consent to the work to be done as<br>described. | of |
| Certification<br>Question:       | what is the name of the hospital where you were born?                                                                                                    |    |
| Certification<br>Question Answe  | RANNAR I                                                                                                    |    |
| PIN Number:                      | *****                                                                                                    |    |
| Responsible<br>Officer:          |                                                                                                    |    |
| Sender IP<br>Address:            |                                                                                                    |    |
|                                  |                                                                                                    |    |
|                                  |                                                                                                    |    |

|   | Helpful Hints:                   |
|---|----------------------------------|
| ~ | Print this page for your records |
|   |                                  |

**Step 1.15 (Preparer):** View your registration status under Submittal List. "Complete Submittal", indicates the form is complete and is being processed. "Partial Submittal", indicates the form is not complete and revisions are needed.

| My Account                                                         |                              |                               |              | Hello, Yasır       | 😢 Help 🛛 💥 Logout             |  |  |  |
|--------------------------------------------------------------------|------------------------------|-------------------------------|--------------|--------------------|-------------------------------|--|--|--|
| Submittal > Submitted Submittals > Track Submitted Submittals      |                              |                               |              |                    |                               |  |  |  |
| Enter information below search for specific submissions that you h | ve submitted to the agency.  |                               |              |                    |                               |  |  |  |
| Submittal ID: Submittal Status: (All) V Submitted Date: ~          |                              |                               |              |                    |                               |  |  |  |
| Category: Permit/License V Department: (All) V                     | Program: (All)   Submittal T | ype: (All)                    |              | Ŧ                  |                               |  |  |  |
| Facility Name:                                                     | Permit No. :                 |                               |              |                    |                               |  |  |  |
| Site Address:                                                      | Organization Name:           |                               | Request for: | ▼ Search           |                               |  |  |  |
| Submittal Liet                                                     |                              |                               |              |                    |                               |  |  |  |
|                                                                    |                              |                               |              |                    |                               |  |  |  |
| Payment Submittal Information                                      | Facility Info.               | Туре                          | RO Info.     | Review Status      | Submittal<br>Name/Description |  |  |  |
| UST - Storage Tank Registratio                                     |                              | UST Program     Submitted on: |              | Complete Submittal |                               |  |  |  |
| App Type:                                                          |                              | 06/12/2017                    |              |                    |                               |  |  |  |

## 2. <u>R.O. Submits the Tank Registration Form</u> <u>and Prints Certificate</u>

**Step 2.1 (Tank Owner):** Log into GEOS using R.O. login information, click on "Submittal tab", and select "Edit Pending Submittals".

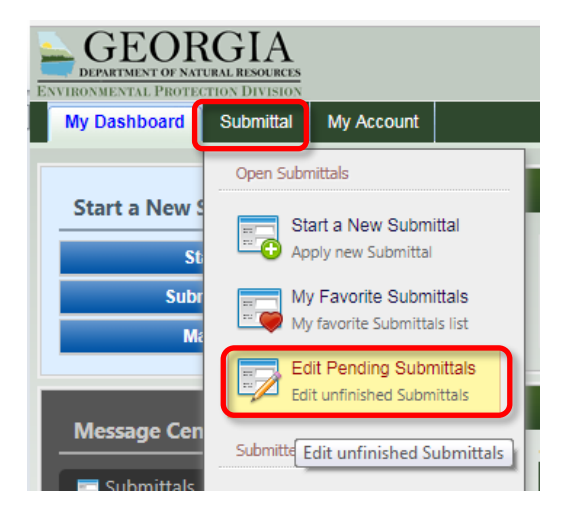

### Step 2.2 (Tank Owner): Select the <sup>III</sup> button to view the form.

| AURONMENTAL PROTECTION DIVISION |                              |            |                                                                                                    |                         |               |                                     |                       |            |                                                                 |              |         |  |
|---------------------------------|------------------------------|------------|----------------------------------------------------------------------------------------------------|-------------------------|---------------|-------------------------------------|-----------------------|------------|-----------------------------------------------------------------|--------------|---------|--|
| My Dashboard                    | Submittal                    | Му Ассон   | unt                                                                                                    |                         |               |                                     |                       |            |                                                                 | Hello, Holly | 😢 Help  |  |
| Open Submittals                 |                              | Sub        | mittal > Open Submittals >                                                                                                    | Edit Pending Submittals |               |                                     |                       |            |                                                                 |              |         |  |
| Start a New                     | Submittal                    | Bel<br>app | Below are applications/reports that were previously drafted, but have not been submitted. To continue work on an unfinished application/report, locate it on the list below and click the 'Edit' button. To work<br>application/report, click the 'Start a New Submitta' link under the Open Submittal menu on the left 'Navigation Panel'. To remove an unfinished application/report, click the 'Delete' button |                         |               |                                     |                       |            |                                                                 |              |         |  |
| My Favorite                     | Submittals<br>ubmittals list | Sub        | mittal ID:<br>egory: Permit/License                                                                                                    | ▼ Department: (All)     | ▼ Program:    | (All) 🔻                             | Submittal Type:       | (All)      |                                                                 | Ŧ            |         |  |
| Edit Pending<br>Edit unfinishe  | g Submittals<br>d Submittals | Fac        | ility Name:                                                                                                    |                         | Site Address: |                                     |                       |            | Search                                                          |              |         |  |
| Submitted Submittals            |                              | Unf        | of 1 item(s)                                                                                                    |                         |               |                                     |                       |            |                                                                 |              |         |  |
| Track Subm                      | itted                        |            | Instructions                                                                                                    | Facility                | /             |                                     | App Info.             |            | Туре                                                            | R            | ) Info. |  |
| Monitor subr                    | nitted submittal             | is 🗙       | NA NA                                                                                                    |                         |               | - S<br>App Type:<br>Status: Pending | itorage Tank Registra | ation Form | <ul> <li>UST Program</li> <li>Updated on: 09/15/2017</li> </ul> | 2<br>11      | -       |  |

#### Step 2.3 (Tank Owner): Click "Next"

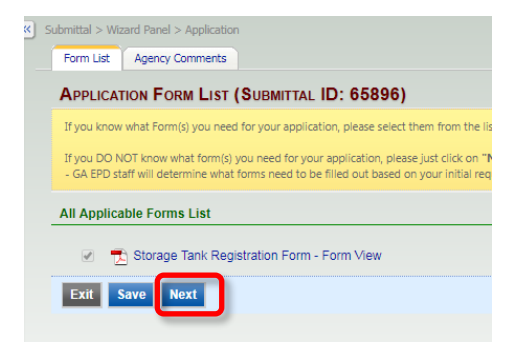

**Step 2.4 (Tank Owner):** Review the information on each page and click "Next" at the bottom of each page until done.

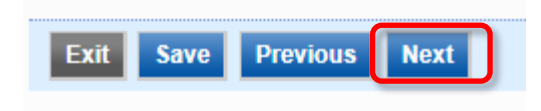

**Step 2.5 (Tank Owner):** Check the box to certify the submission, answer your security question, enter your PIN, and click "Submit".

| SUBMIT APPLICATION (SUBMISSION ID:                                                                                                    |
|----------------------------------------------------------------------------------------------------|
| Click on the check box below Certification of Submission if you agree with the terms of use described herein and then click on the SUBMIT button at the bottom of this page to complete your application.                                                                                                    |
| Certification of Submission                                                                                                    |
| Increase the second second |
| PIN: Security Precautions                                                                                                    |
| To prevent your information from being used inappropriately, we maintain stringent GEOS's electronic safeguards as well as physical and administrative protection. In addition, the security safeguards are also powered by VeriSign's Certificates and Authorize NET's PCI compliant processes. Once we provide you with a password, you are responsible for maintaining the confidentiality of the password. Please note that access to these links, irrespective of the issuance of the User ID and Password, may be terminated by our discretion at any time.                                                                                                    |
| Disclaimer                                                                                                    |
| The GEOS system of Georgia, its agencies, officers, or employees would dedicate their bests to protect your Trade Secret Information. However personally identifiable information privacy is<br>a new and evolving area, and despite dedicated efforts, some mistakes and misunderstandings may result. The visitor proceeds to any external sites at their own risk. Township and its<br>GovOnline system development company specifically disclaim any and all liability from damages which may result from the accessing the web site, or from reliance upon any such<br>information.                                                                                                    |
| Exit Previous Submit                                                                                                    |

**Step 2.6 (Tank Owner <u>or</u> Preparer):** Once the application is approved it will appear on the R.O.'s <u>and</u> the Preparer's "Dashboard" in GEOS under "**Permits/Licenses**". Click the print icon to print your Registration Certificate(s) and post it at the UST facility. <u>Congratulations, you have completed Annual</u> <u>Tank Registration!</u>

| My Dashboard Submittal My Account                                                                  |                                                                                                    |             |                                                                                                    | Hello, al 🔞 Help                                                                                         |  |  |  |  |
|----------------------------------------------------------------------------------------------------|----------------------------------------------------------------------------------------------------|-------------|----------------------------------------------------------------------------------------------------|----------------------------------------------------------------------------------------------------|--|--|--|--|
| Start a New Submittal<br>Start New Application<br>Submit Non-Permit Report<br>Make Online Payment  | Upcoming Submittal Obligations  Vou don't have Upcoming Submittal Obligation.  If you need to create new application/Submittal/Complaint, please select Start New Application, Submit Non-Permit Report, or Make Online Payment button on top left of the screen. |             |                                                                                                    |                                                                                                    |  |  |  |  |
| Message Center                                                                                     | Permits / Licenses - Click the 🌺 icon to print your permit/certificate                                                                                                    |             |                                                                                                    |                                                                                                    |  |  |  |  |
| Submittals                                                                                         | 1 - 1 of 1 item(s).<br>Facility                                                                                                    | Owner Info. | Issuance Info.                                                                                                    | Critical Dates                                                                                           |  |  |  |  |
| <ul> <li>0 Recent Email(s) for submitted submittals.</li> <li>0 Payment due submittals.</li> </ul> | Action                                                                                                    | <u>.</u>    | Annual Underground Storage<br>Registration Certificate<br>Stage: FINAL Permit, Status: Issued<br>App#: UST - Storage Tank<br>Registration Form | <ul> <li>Issued on 12/28/2017</li> <li>Effective on 12/28/2017</li> <li>Expired on 12/31/2018</li> </ul> |  |  |  |  |